# Videoplattform alfaview

### Willkommen im Raum der IG Potsdamer Straße

In unseren online-Veranstaltungen benutzen wir die Plattform der Interessengemeinschaft Potsdamer Straße. Sie ist der Lokale Akteur im Projekt Kiez erFahren

### alfaview Hintergrund

alfaview ist eine deutsche Software für Videokonferenzen, spezialisiert auf virtuelle Online-Meetings, Seminare, Unterrichtseinheiten und Konferenzen. Sie wurde in Deutschland entwickelt. Es werden Anbieterangaben zufolge ausschließlich ISO 27001-zertifizierte Rechenzentren in der Europäischen Union genutzt, die Daten werden nach TLS/AES256 verschlüsselt. Mehr über alfaview auf Wikipedia - <u>https://de.wikipedia.org/wiki/Alfaview</u>

#### Download alfaview

Bitte laden Sie sich als erstes den alfaview client herunter. Ansonsten ist ein Zugang zum Veranstaltungsraum nicht möglich. Link zur Download Seite <u>https://alfaview.com/de/download/</u>

## Zugang zum Online-Seminar:

1. Schritt: Folgend Sie dem Link, den Sie für die Veranstaltung erhalten haben

2. Schritt: Es öffnet sich ein Fenster mit Ihrem Namen. -> Bitte auf das Feld "Betreten" klicken.

3. Schritt: Dann öffnet sich ein Fenster "Nutzungsrichtlinien und Datenschutzerklärung". Bitte

Nutzungsrichtlinie und die Datenschutzerklärung akzeptieren (durch Anklicken im Feld -> es erscheint jeweils ein Kreuz in den beiden Feldern) und -> wieder auf "Betreten" klicken.

Hier kann es einige wenige Augenblicke dauern, bevor sich ein Fenster öffnet. Sie können auch gerne mehrmals auf "Betreten" klicken. Wenn sich kein Fenster von selbst öffnet, schauen Sie bitte in Ihrer <u>Taskleiste</u> nach folgendem Symbol: weißes kleines a auf blauem Hintergrund und klicken Sie auf das Symbol.

**Möglicher Zwischenschritt:** Falls Sie an dieser Stelle aufgefordert werden, die Software zu aktualisieren, tun Sie dies bitte. Es dauert nur wenige Augenblicke und Sie sind hinterher wieder genau an dieser Stelle bzw es öffnet sich dann bereits das Fenster zum Veranstaltungsraum.

**4. Schritt:** Nun haben Sie es fast geschafft: An dieser Stelle wird Ihnen die Kameraeinstellung gezeigt (bei einer zusätzlichen Webcam z.B. erscheinen zwei Bilder. Die gewünschte Kamera lässt sich dann einfach durch einen Klick auf das passende Bild auswählen. )

Mikrofon und Lautsprecher lassen sich ggf. ebenfalls auswählen, z.B. bei einem Headset. Und zwar befindet sich direkt unterhalb des türkis hinterlegten Buttons "Betreten" sich das Feld "Audiogeräte einrichten".

Auch hier dann nach den vorgenommenen Einstellungen wieder auf "Betreten" klicken. Nun sind Sie im Veranstaltungsraum angekommen.

**Der Weg raus - auch nicht unwichtig:** Den Raum verlassen Sie wieder, indem Sie oben rechts auf das "Haussymbol" oder den "Pfeil" klicken. Dann öffnet sich rechts ein Feld. In diesem Feld unten befindet sich ein rot hinterlegter Button "Raum verlassen".